**STOCKAGE EN LIGNE (1)** 

## OUVRIR SON ESPACE DE STOCKAGE

Pour profiter des **100 Go de stockage en ligne** mis à disposition par le ministère de l'Éducation nationale, voici la marche à suivre :

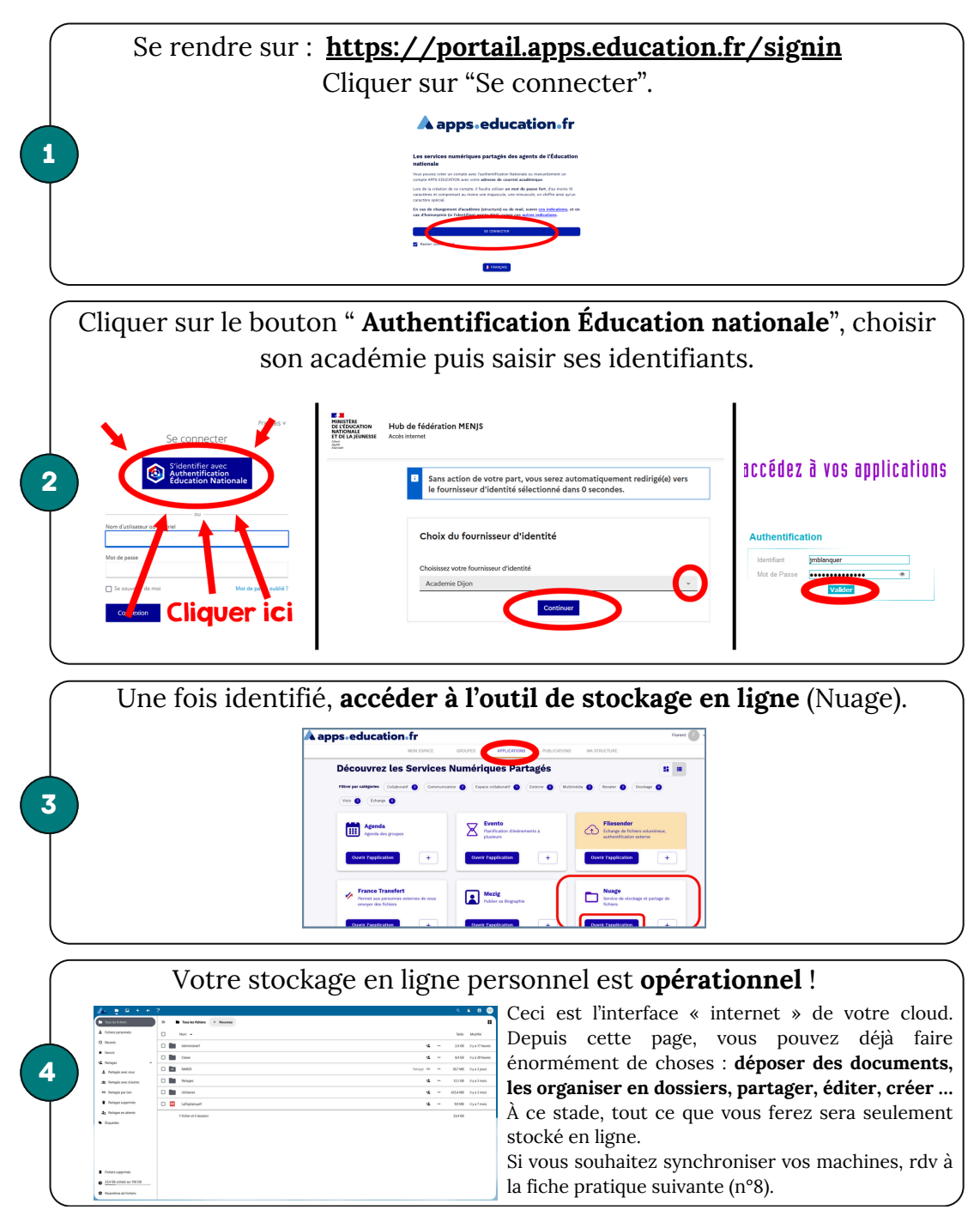